#### 令和7年度春期博士学位論文審査における剽窃チェックツールの使用時期、実施者、使用方法について

|     | 実施時期<br>(今年度の日程)             | 実施者                  | 剽窃チェックレポート取り扱い、保存及び提出方法                                                                                                    |
|-----|------------------------------|----------------------|----------------------------------------------------------------------------------------------------|
| 前準備 | 予備審査委員申請書提出時<br>(5月上旬)       | 主任指導教員・<br>論文審査委員会主査 | 剽窃チェックツールiThenticateの利用申請を行う<br>(「剽窃チェックツール利用申請書」を <mark>西千葉地区事務部研究推進課<br/>(nishi-rinri@chiba-u.jp</mark> )に提出)。                                                                    |
| 1回目 | 予備審査開始前                      | 主任指導教員               | ・レポートファイルを印刷し、盗用・剽窃の疑いがないかを確認。<br>・チェック結果を本人にフィードバックして、必要があればチェック結果に対<br>する本人の説明文書を提出させること。<br>・レポートファイルには、主任指導教員が日付の記入と署名、捺印をして保<br>存する。                                           |
| 2回目 | 学位論文審査時<br>(7月3日~7月25日)      | 論文審査委員会主査            | ・レポートファイルを印刷し、盗用・剽窃の疑いがないかを確認した後、署<br>名・捺印をし(必要があれば本人の説明文書とともに)保存する。<br>・学位論文審査結果報告書にはチェックを行った日付を記入すること。                                                                            |
| 3回目 | 最終論文データ(CD-R)提出時<br>(~8月18日) | 主任指導教員               | ・再度必ず「最終論文データ」を剽窃チェックすること。<br>・(データ提出)レポートファイルはPDFで保存し、CD-Rに書き入れ、ケー<br>スに入れて学務係に提出。<br>・(紙媒体提出)Originality Reportの%が記載されている部分の1枚目<br>のページを印刷し、主任指導教員の署名・捺印、日付記入の上、こちらも<br>学務係へ提出する。 |

剽窃チェックツールの機能として5回のチェックがかけられますが、少なくても上記3回については必ずチェックを行いレポートを印刷してください。

大学院融合理工学府における剽窃チェックツールの取扱いに係る申し合わせ

平成30年6月29日 融合理工学府(理学系)教務委員会承認 平成30年7月6日 融合理工学府(工学系)学務委員会承認

実施者

主任研究指導教員または審査委員会主査(両名でも可)

剽窃チェック実施回数

3回

剽窃チェック実施時期

予備審査開始前 学位論文審査時 最終論文提出時

#### 予備審査開始前

主任研究指導教員は、学位申請者から提出された論文に対し、剽窃チェックツールによる チェックを行う。また、チェック結果のレポートファイルを印刷し、盗用・剽窃の疑いの ないことを確認し、チェックした日付け及び署名・捺印のうえ、必要に応じて本人の説明 文書を予備審査委員会主査に提出するものとする。

#### 学位論文審査時

博士学位論文審査時の剽窃チェック後、主任研究指導教員は、チェック結果のレポートフ ァイルを印刷し、盗用・剽窃の疑いのないことを確認した旨の記入、チェックした日の記 入及び署名・捺印したもの及び必要に応じて本人の説明文書を博士論文審査委員会主査に 提出するものとする。

その後、学位論文審査委員会主査は、提出されたレポートファイルに問題がないことを確認したうえで署名・捺印し保存するとともに、博士学位論文審査結果の報告の際に、剽窃 チェックを実施した日を報告書に記入するものとする。

#### 最終論文提出時

主任研究指導教員は、学位論文最終稿に対し再度剽窃チェックを行い、学位論文審査委員 会主査は、レポートファイルに問題がないことを確認する。 主任研究指導教員は、レポートファイルにチェックした日付け及び署名・捺印したものと、 レポートをPDFに保存したCD-Rを学務担当者へ提出するものとする。

#### 学務係への提出

主任研究指導教員→学務へ

(紙媒体)

最終論文で剽窃チェックを行なった Originality Report の%が記載されている部分の1枚 目のページを印刷し、主任研究指導教員の署名、捺印、日付を記入したもの (CD-ROM)

Originality Report の PDF データ版

iThenticate User Manual 2.2

# ✓ iThenticate<sup>®</sup>

# <u>iThenticate User Manual</u> (ユーザー向けマニュアル)

Version:2.2

### 改版履歴

| 日付                    | 版数  | 更新内容                                                                                                    |
|-----------------------|-----|----------------------------------------------------------------------------------------------------|
| 2016年1月1日             | 1.0 |                                                                                                    |
| 2017 年 4 月 1 日        | 2.0 | P.6 4.「Password Reset」画面の変更<br>P.7 ※ログイン時の注意事項(個人利用の登録)の項を追加<br>P.9 チェックできるファイル形式に Excel と PowerPoint を追加<br>P.21 第7章アップロードした文書を削除する方法の章を追加 |
| 2017年8月1日             | 2.1 | P.8、P.9、P.24 文書をアップロードする際の画面の変更<br>P.9 チェックできるファイルサイズが 100MB に変更                                                                            |
| 2019年4月1日 2.2 P4 システム |     | P4 システム要件の章を追加                                                                                                    |
|                       |     |                                                                                                    |
|                       |     |                                                                                                    |
|                       |     |                                                                                                    |
|                       |     |                                                                                                    |
|                       |     |                                                                                                    |

### 目 次

| 準備                       | システム要件                                                                              | 4                    |
|--------------------------|-------------------------------------------------------------------------------------|----------------------|
| 第1章                      | ITHENTICATE のログイン方法                                                                 | 5                    |
| 第2章                      | チェックする文書のアップロードの方法                                                                  | 8                    |
| 第3章                      | チェックした文書の確認方法                                                                       | .11                  |
| 3-1<br>3-2               | 「MATCH OVERVIEW」による文書の確認方法<br>「ALL SOURCES」による文書の確認方法                               | .11<br>14            |
| 第4章                      | チェックした文書の出力方法                                                                       | 17                   |
| 第5章                      | インターフェースを日本語にする方法                                                                   | 18                   |
| 第6章                      | フォルダを追加する方法                                                                         | 19                   |
| 第7章                      | アップロードした文書を削除する方法                                                                   | 21                   |
| 7-1<br>7-2<br>7-3<br>7-4 | ゴミ箱アイコンで削除する方法<br>「TRASH」ボタンで削除する方法<br>TRASH(ゴミ箱)に移動した文書を復元する方法<br>文書をサーバー上から削除する方法 | 21<br>21<br>22<br>23 |
| 第8章                      | リビジョン機能の利用方法                                                                        | 24                   |

# 準備 システム要件

#### 1. iThenticate のシステム要件は以下となっております。

#### ・英語版

Microsoft® Windows® 7+, Mac OS X v10.4.11+ 3GB of RAM or more 1024x768 display or higher Broadband internet connection We support the latest and one previous version of Chrome, Firefox, Safari, and Windows browsers. Internet browser set to allow all cookies from ithenticate.com Javascript enabled

#### ・日本語版

Microsoft®Windows® 7 以上、Mac OS X v10.4.11 以上 RAM 3GB 以上 ディスプレイ 1024x768 以上 ブロードバンドインターネット接続 Chrome、Firefox、Safari、Windows ブラウザの最新バージョンと一つ前のバージョンをサポート ithenticate.com からのすべての Cookie を許可するように設定されたインターネットブラウザ Javascript 有効

2. iThenticate のサイトの FAQ にも最新のシステム要件の記載があり更新されます。

3. 旧式のブラウザであるInternet Explorer(IE)にてiThenticateを使用すると、ログインエラーやファイルアップロードエラー、チェック結果が表示できないなどの不具合が起きる可能性があります。他のブラウザを使用することを推奨いたします。

# 第1章 iThenticate のログイン方法

1. iThenticate サイトへ接続し、「Login」をクリックします。 http://www.iThenticate.com/

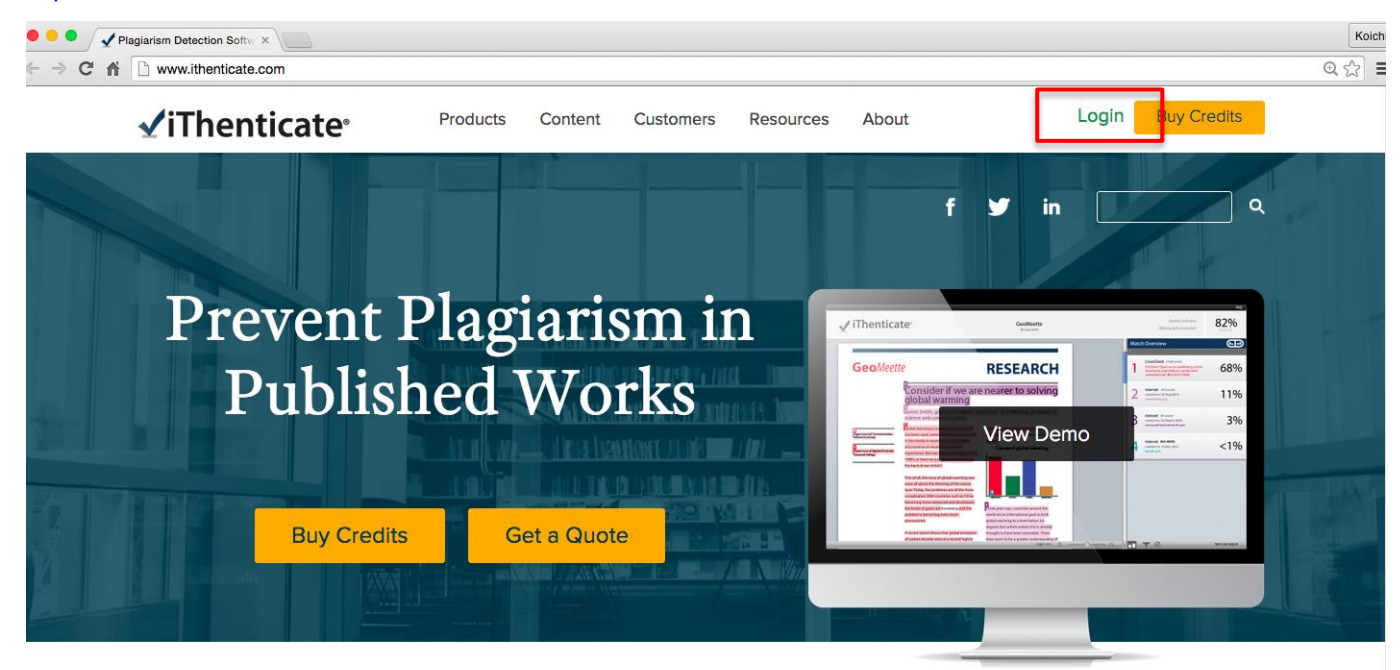

2. ID(Email)とパスワードを入力し、ログインします。

| Lo | ogin                         |
|----|------------------------------|
|    | Email •                      |
|    | Password  Forgot password    |
|    | Remember me  Login           |
| Do | n't have an account? Sign Up |

※ 機関内で管理者がユーザー登録すると、<u>noreply@ithenticate.com</u>から下記の文面が届きます。 初回ログイン時には、文面に記載されている「Login」と「password」を入力してログインします。

iThenticateのご案内です。

Welcome Koji Yamada

Your iThenticate account has been created.

To begin using iThenticate please visit

https://app.ithenticate.com/en\_us/login

#### You will log in using your email address and password:

Login: Password:

This is a one-time password. You will be prompted to change this password when you first log in.

#### 3. 初回ログイン時には「Turnitin End-User License Agreement」の画面に切り替わりますので、「I agree to these Terms」 を選択し「SUBMIT」をクリックします。

#### ✓iThenticate<sup>\*</sup>

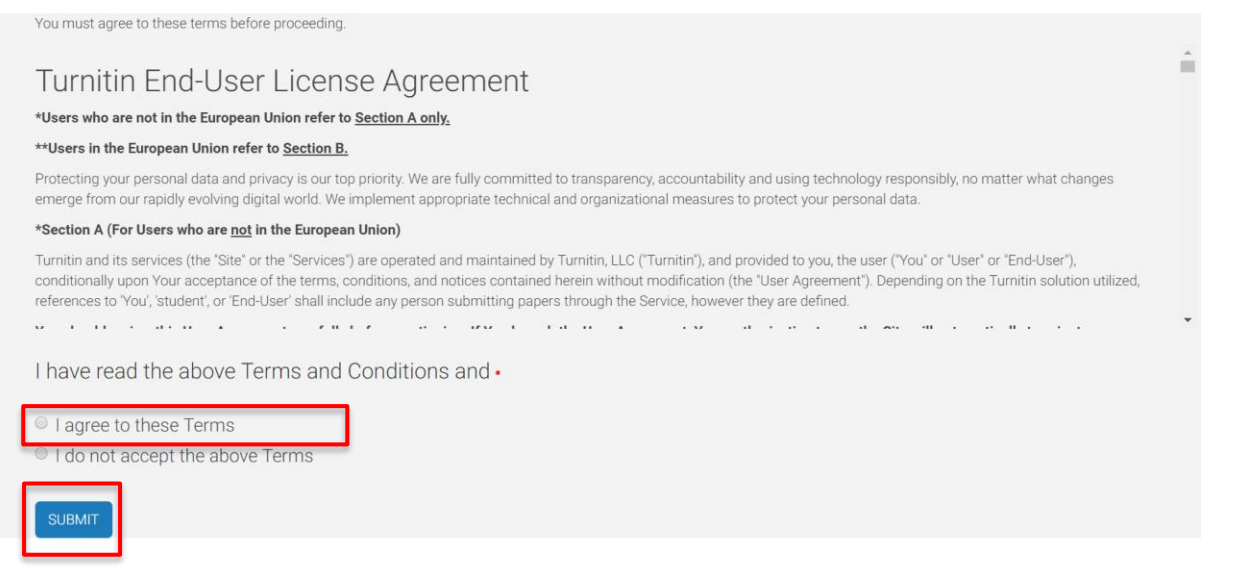

4. 「Password Reset」画面に切り替わります。

Password Reset

Your password must be changed before you can continue.

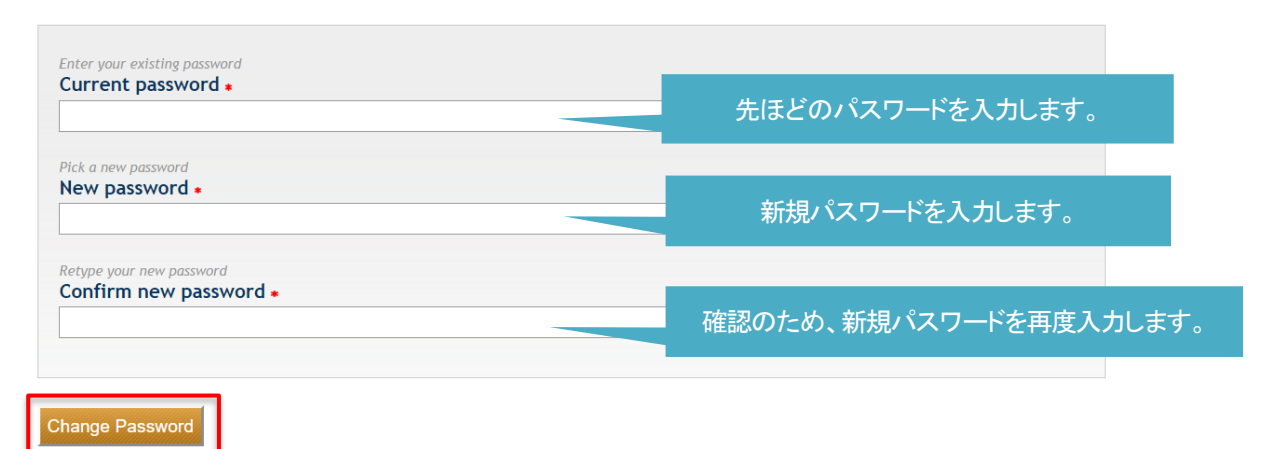

5. iThenticate にログインできました。

| Folders Settings Account Info                           | Manage Users                                                                                                    | Welcome Koji Yamada   Logout Help                                                                   |
|---------------------------------------------------------|----------------------------------------------------------------------------------------------------|----------------------------------------------------------------------------------------------------|
| iThenticate     Professional Plagiarism Prevention      | Password Updated                                                                                                    |                                                                                                    |
| Search                                                  |                                                                                                    |                                                                                                    |
| My Folders  My Folders  My Polders  My Documents  Trash | My Documents<br>Welcome to your folders<br>Your folders contain all the documents you submit. Folders make it easy to organize your documents into categories.<br>Each folder can be customized with it's own settings, submission schedule, & sharing options. Get started by uploading<br>a document or creating a new folder. | Submit a document<br>13,259 Documents remaining<br>Upload a File<br>Zip File Upload<br>Cut & Paste  |
|                                                         | page 1 of 1                                                                                                    | View: Recent Uploads           View: Recent Uploads           New folder           New Folder Group |

※ ログイン時の注意事項(個人利用の登録)

http://www.ithenticate.com/の右上にある「Buy Credits」からユーザー登録をすると、個人で利用するためのアカウントが作成されます。個人利用で登録した Email アドレスは、機関での利用ができなくなります。

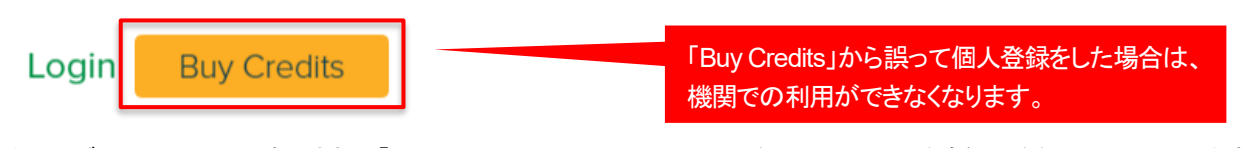

またログイン画面の下に表示される「Don't have an account? Sigh Up」をクリックした場合も個人登録の画面に入ります。 誤って個人登録してしまった場合は、開発元で一旦ユーザーの削除をする必要がありますので、管理者までお問い合わせください。

| gin                   |                 |                           |
|-----------------------|-----------------|---------------------------|
| Email •               |                 |                           |
| Password •            | Forgot password |                           |
| Remember me           | Login           |                           |
| have an account? Sign | Up              | 「Sign Up」から誤って個人登録をした場合は、 |

# 第2章 チェックする文書のアップロードの方法

1. iThenticate にログインして、「Upload a File」をクリックします。

| Folders Settings Account Info                      |                                         |                 |                            | Welcome Koichi Yamada   <u>Logout</u> Help |
|----------------------------------------------------|-----------------------------------------|-----------------|----------------------------|--------------------------------------------|
| IThenticate     Professional Plagiarism Prevention |                                         |                 |                            |                                            |
| Search                                             |                                         |                 |                            |                                            |
| My Folders                                         | My Documents                            | Documents Shari | page 1 of 1<br>ng Settings | Submit a document                          |
| My Documents                                       | This folder is empty: Submit a document |                 |                            | 829 Documents remaining                    |
| Trash                                              |                                         |                 | page 1 of 1                | Upload a File                              |
|                                                    |                                         |                 |                            | Cut & Paste                                |
|                                                    |                                         |                 |                            | View: Recent Uploads                       |
|                                                    |                                         |                 |                            | New folder                                 |
|                                                    |                                         |                 |                            | New Folder Group                           |

#### 2. 「Choose File」をクリックします。

| Upload a file                               |                                                                          |   |
|---------------------------------------------|--------------------------------------------------------------------------|---|
| Destination Folder •                        |                                                                          |   |
| マイフォルダー - 1 iThenticate_tes                 | st                                                                       | ۲ |
| Upload #1                                   |                                                                          |   |
| Author First Name                           | 任意で、「Author's First Name」                                                |   |
|                                             | 「Author's Last Name」                                                     |   |
| Author Last Name                            | <ul> <li>Document Title」を人力します。</li> <li>※入力しなくても文書のチェックは可能です</li> </ul> |   |
|                                             |                                                                          |   |
| Document Title                              |                                                                          |   |
|                                             |                                                                          |   |
| Reporting group                             |                                                                          |   |
| Select an option                            |                                                                          |   |
|                                             |                                                                          |   |
| Browse for the file you would like to submi | t                                                                        |   |
| Choose File                                 |                                                                          |   |
| Choose File                                 | ーーーーーーーーーーーーーーーーーーーーーーーーーーーーーーーーーーーーー                                    |   |

3. チェックする文書(ファイル)を選択し「Upload」をクリックします。

| Choose File                |   |
|----------------------------|---|
| docx 剽窃について.docx<br>0 Byte | × |
| チェックする文書(ファイル)を選択します。      |   |
| Add another file           |   |
| Upload <u>Cancel</u>       |   |
| 「Upload」をクリックします。          |   |

※ チェックできるファイル形式は以下となります。

Word, Text, PostScript, PDF, HTML, Excel, PowerPoint, WordPerfect WPD, OpenOffice ODT, RTF, Hangul HWP

・1回でチェックできるファイルサイズは、100MBまでとなります。
 (画像で容量が大きくなっている場合は、テキスト部分を別ファイルにしてチェック(Upload)してください。)

・1回でチェックできるページ数は、400ページまでとなります。 また、25,000words 以上の文書は、2件チェックしたとみなされます。(例:60,000words の場合:3件チェック)

4. 文書のアップロードに成功すると、「Uploaded 1 document successfully」と表示されます。

| Folders Settings Account Info                      | 2                                |                                        | Welcome Kolchi Yamada   Logout Help |
|----------------------------------------------------|----------------------------------|----------------------------------------|-------------------------------------|
| Intenticate     Professional Plagiarism Prevention | Uploaded 1 document successfully |                                        |                                     |
| Search                                             | rash                             |                                        |                                     |
| My Folders                                         | My Documents                     | page 1 of 1 Documents Sharing Settings | Submit a document                   |
| My Documents                                       |                                  | Report Author Processed Actions        | 829 Documents remaining             |
| 📄 Trash                                            | ) 新聞について<br>1 part - 637 words   | Yamada 2015<br>3:46:12 PM<br>JST       | Unload a File                       |
|                                                    |                                  | page 1 of 1                            | Zip File Upload                     |
|                                                    |                                  | ,<br>,                                 | Cut & Paste                         |
|                                                    |                                  |                                        | View: Recent Uploads                |
|                                                    |                                  |                                        | 📑 New folder                        |
|                                                    |                                  |                                        | New Folder                          |
|                                                    |                                  |                                        | New Folder Group                    |
|                                                    |                                  |                                        |                                     |

5. 文書のチェックが終わると「%」で結果が表示されます。

| Folders Settings Account                                 | Info                                                                                             |                                                                                                    | Welcome Koichi Yamada   <u>Logout</u> Help                                                                                                    |
|----------------------------------------------------------|--------------------------------------------------------------------------------------------------|----------------------------------------------------------------------------------------------------|----------------------------------------------------------------------------------------------------|
| Infenticate     Professional Plagiarism Prevention       |                                                                                                  |                                                                                                    |                                                                                                    |
| Search                                                   | Trash                                                                                            |                                                                                                    |                                                                                                    |
| My Folders  My Folders  My Folders  My Cocurrents  Trash | My Documents     Title     詞称について     1 part - 637 words - Initial Upload. 5 revisions remaining | page 1 of 1<br>Documents Sharing Settings<br>Renor Author Processed Actions<br>34% Cell Sectember 2, @ @ @<br>2015<br>357<br>page 1 of 1<br>page 1 of 1 | <ul> <li>Submit a document</li> <li>B28 Documents remaining</li> <li>B28 Documents remaining</li> <li>D20 T</li> <li>D30 T</li> <li>D40 T</li> <li>D40 T<!--</td--></li></ul> |

※ チェック時間の目安は、4~5 頁で約 3~4 分、100 頁で 30~45 分で結果が表示されます。

# 第3章 チェックした文書の確認方法

#### 3-1 「Match Overview」による文書の確認方法

#### 1. 「%」が表示されているボタンをクリックします。

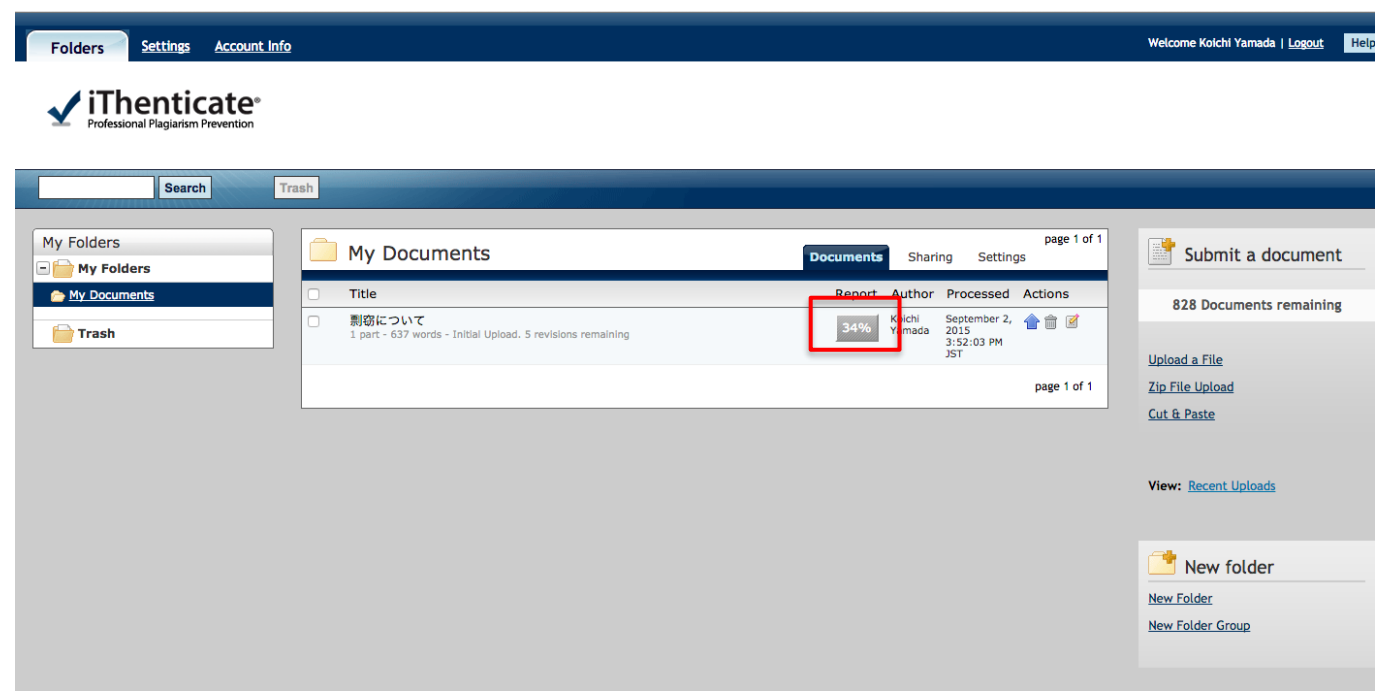

2. チェックした文書の結果が表示され、「Match Overview」という表示方法で結果を表示します。

「34%」という数値は、アップロードした文書(チェックした文書)のうち「34%」が iThenticate のデータベースに入っているソース(学術誌掲載論文やWebページ)とテキスト部分が一致したという結果を表示しています。

| 02-Sep-2015 03:46PM                                                                   | 637 words • 6 matches • 6 sources                                       |                                                                          | FAQ                                          |
|---------------------------------------------------------------------------------------|-------------------------------------------------------------------------|--------------------------------------------------------------------------|----------------------------------------------|
| 🖌 iThenticate                                                                         | 剽窃について<br>BY KOICHI YAMADA                                              |                                                                          | Quotes Included<br>Bibliography Included 34% |
|                                                                                       |                                                                         | Match Overview                                                           | SMILAR                                       |
| 1<br>剽窃(ひょうせつ, Plagiarism)<br>オスニとたく取り込むことです「                                         | は、他人の成果物をクレジット表示                                                        | 1 Internet 129 words<br>crawled on 16-Apr-2015<br>ja.wikipedia.org       | 20%                                          |
| ますが、著作権侵害と同じ意味で<br>権保護下にある成果物について著                                                    | にありません。著作権侵害は著作<br>作者の排他的権利を侵害して許可                                      | 2 Internet 49 words<br>crawled on 11-Jan-2015<br>www.assistmicro.co.jp   | 8%                                           |
| 無く用いることです。<br>著作権の表示により行為が軽減                                                          | はされたりはしません[2]。 同様に、                                                     | 3 Internet 11 words<br>crawled on 22-Jan-2014<br>www.matsui.hr-party.com | 2%                                           |
| パブリックドメインの著作物につ<br>著作権の問題がなくとも剽窃とみ<br>は、コピーと似たパラフレーズ行                                 | ⊃いても出典の明記無く用いた場合、<br>⇒なされます。 このガイドラインで<br>5本が問題とならない場合と、その              | 4 Internet 9 words<br>crawled on 14-Apr-2010<br>sturgeon.apcc.com        | 1%                                           |
| 剽窃リスクをどのように回避する<br>どう回避するかの方針を示します                                                    | か、そのような問題が生じた場合<br>。                                                    | 5 Internet 9 words<br>crawled on 09-Feb-2015<br>dream.1drm.biz           | 1%                                           |
| 2<br>1. 他人 <mark>の</mark> 作品・学説などを自分の<br>2. 既存の情報源から取った <u>アイラ</u><br>ジナルなものとして表現すること | <u>)もの</u> として発表すること<br>ディアや製品を <u>新しいもの又はオリ</u><br>:。                  | 6 Internet 8 words<br>rowled on 20-May-2014<br>festivalsaintlouismouv.fr | 1%                                           |
| 学術情報のデジタル化とインタ<br>報を簡単に参照できる現在、論メ<br>す。                                               | マーネッ<br><sup> 、</sup> <sup> 、</sup> 、  、  無数の情<br>なの剽窃<br>切題になっていま      | 「1」~「6」は、34<br>ぞれ表示してお                                                   | %の内訳をそれ<br>ります。                              |
|                                                                                       | 文書に色が付いている箇所は、<br>iThenticateのデータベースと照合し<br>て一致した箇所をハイライトで表示<br>しております。 |                                                                          |                                              |

3. ハイライトした文書上にある「1」をクリックします。

| 02-Sep-2015 03:46PM                                                      | 637 words + 6 matches + 6 sources                                    |                                                                           | FAQ                 |
|--------------------------------------------------------------------------|----------------------------------------------------------------------|---------------------------------------------------------------------------|---------------------|
| ✓ iThenticate <sup>*</sup>                                               | 剽窃について<br>BY KOICHE YAMADA                                           | в                                                                         | Quotes Included 34% |
|                                                                          |                                                                      | Match Overview                                                            |                     |
|                                                                          |                                                                      | <                                                                         | ×                   |
| 1<br>剽窃 (ひょうせつ, Plagiar                                                  | rism)は、他人の成果物をクレジット表示                                                | Internet 129 words<br>crawled on 16-Apr-2015<br>ja.wikipedia.org          | 20%                 |
| することなく取り込むことで                                                            | です[1]。この用語はよく混向されてい<br>意味ではありません。著作権侵害は著作                            | 2 Internet 49 words<br>crawled on 11-Jan-2015<br>www.assistmicro.co.jp    | 8%                  |
| 、護下にめる成果物につい<br>用いることです。                                                 | いて者作者の排他的権利を受害してきた。<br>連動しています。<br>が軽減されたりはしません[2]。同                 | 3 Internet 11 words<br>crawled on 22-Jan-2014<br>www.matsui.hr-party.com  | 2%                  |
| の著作<br>る作権の问題かなくとも割                                                      | 物についても出典の明記無く用いた場合、<br>窃とみなされます。 このガイドラインで                           | 4 Internet 9 words<br>crawled on 14-Apr-2010<br>sturgeon.apcc.com         | 1%                  |
| は、コピーと似たパラフレ-<br>剽窃リスクをどのように回;<br>どう回避するかの方針を示                           | ーズ行為が問題とならない場合と、その<br>避するか、そのような問題が生じた場合<br>します。                     | 5 Internet 9 words<br>crawled on 09-Feb-2015<br>dream.1drm.biz            | 1%                  |
| 2                                                                        |                                                                      | 6 Internet 8 words<br>crawled on 20-May-2014<br>festivalsaintlouismouv.fr | 1%                  |
| 1. 他人 <mark>の作品・学説</mark> などを」<br>2. 既存の情報源から取った<br><u>ジナルなもの</u> として表現す | <u>自分のもの</u> として発表すること<br><u>アイディア</u> や製品を <u>新しいもの又はオリ</u><br>ること。 |                                                                           |                     |
| 学術情報のデジタル化と<br>報を簡単に参照できる現在<br>す。                                        | インターネットの普及により、無数の情<br>、論文の剽窃は大きな問題になっていま                             | u<br>a                                                                    |                     |

4. 「1」と一致したソースをビューワが開き表示します。

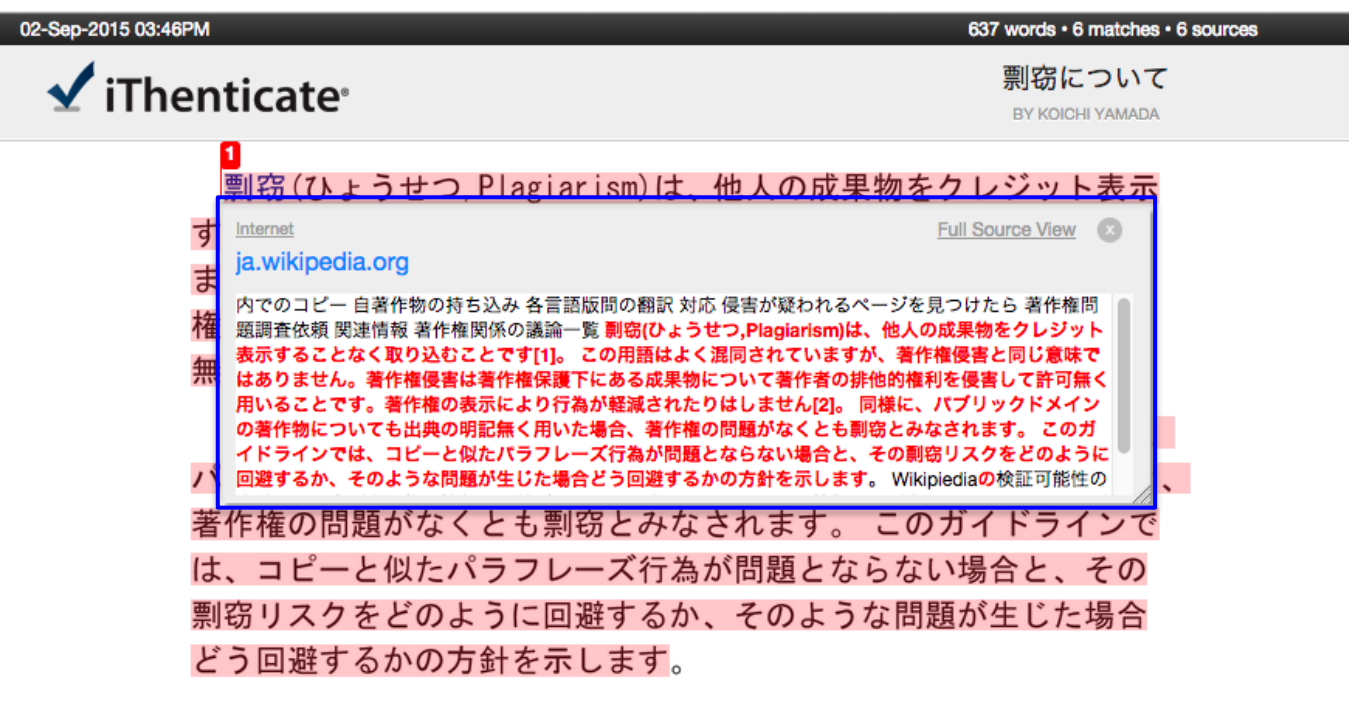

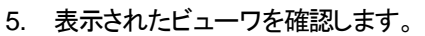

 上部に表示された URL をクリックすると該当したソースのサイトを表示します。

 ※ 有料の学術誌と一致した際は、機関でその学術誌を購入していれば その内容も確認することが可能となります。

 Internet

 ja.wikipedia.org

 内でのコピー 自著作物の持ち込み 各言語版間の翻訳 対応 侵害が疑われるページを見つけたら 著作権問題調査依頼 関連情報 著作権関係の議論一覧 剽窃(ひょうせつ,Plagiarism)は、他人の成果物をクレジット表示することなく取り込むことです[1]。この用語はよく混同されていますが、著作権侵害と同じ意味ではありません。著作権侵害は著作権保護下にある成果物について著作者の排他的権利を侵害して許可無く用いることです。著作権の表示により行為が軽減されたりはしません[2]。同様に、パブリックドメインの著作物についても出典の明記無く用いた場合、著作権の問題がなくとも剽窃とみなされま

す。 このガイドラインでは、コピーと似たパラフレーズ行為が問題とならない場合と、その剽窃リス

クをどのように回避するか、そのような問題が生じた場合どう回避するかの 針を示します。

テキストが一致したところを表示します。

6. 「Full Source View」をクリックします。

| Internet                                                                                                    | Full Source View                                                                                                | 0              |
|----------------------------------------------------------------------------------------------------|----------------------------------------------------------------------------------------------------|----------------|
| ja.wikipedia.org                                                                                                    |                                                                                                    |                |
| 内でのコピー 自著作物の持ち込み 各言語版間の翻訳 対応 侵害が疑われるページ<br>問題調査依頼 関連情報 著作権関係の議論一覧 剽窃(ひょうせつ,Plagiarism)は<br>ット表示することなく取り込むことです[1]。 この用語はよく混同されていま<br>意味ではありません。著作権侵害は著作権保護下にある成果物について著作者。<br>許可無く用いることです。著作権の表示により行為が軽減されたりはしません[2]<br>クドメインの著作物についても出典の明記無く用いた場合、著作権の問題がなく<br>す。 このガイドラインでは、コピーと似たパラフレーズ行為が問題とならない場<br>クをどのように回避するか、そのような問題が生じた場合どう回避するかの方針 | をつけたら著作<br>DRは里物をクレ<br>クリックします。<br>同<br>同<br>同<br>同<br>同<br>に<br>、<br>パブリック<br>とも剽窃とみなされ<br>合と、その剽窃リス<br>を示します。 | 権 ジじ,て ッ i ま ス |

Full Source View」を表示することにより、サイドバイサイドで文書の内容を確認することが可能です。
 ※「Full Source View」は、インターネットと一致した場合のみ表示することが可能です。

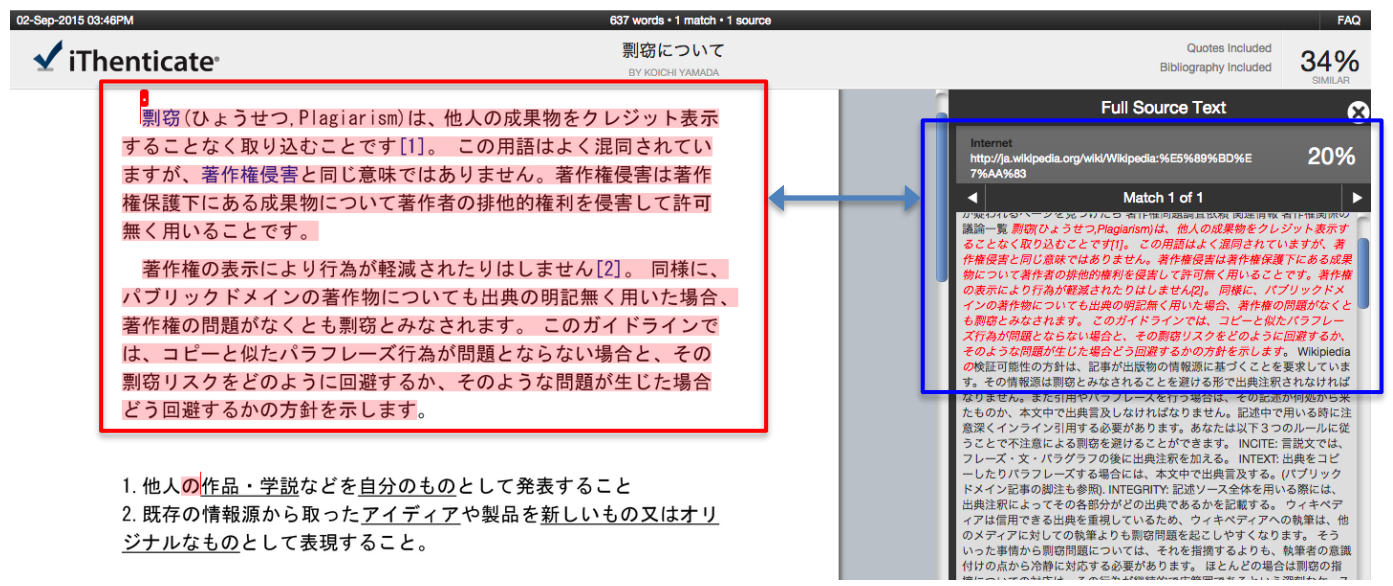

#### 3-2 「All sources」による文書の確認方法

1. 「All Sources」では、iThenticate に含まれている全てのソースを表示します。

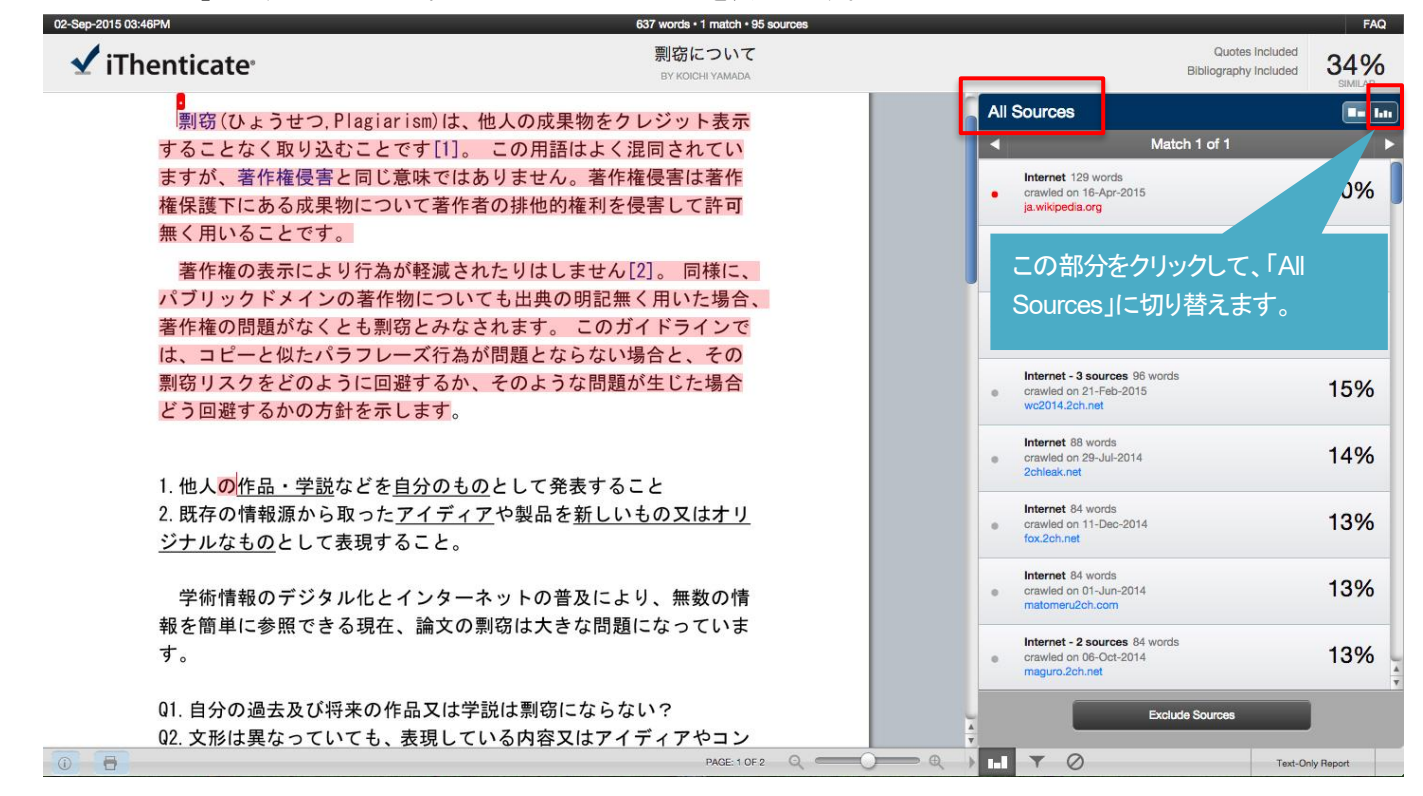

2. 「Exclude Sources」を利用して、チェック後 問題ないソースを外すことが可能です。

| 2-Sep-2015 03:46PM                                                                      | 637 words • 1 match • 95 sources                               |                                                                              | F           |
|-----------------------------------------------------------------------------------------|----------------------------------------------------------------|------------------------------------------------------------------------------|-------------|
| 🖌 iThenticate <sup>,</sup>                                                              | 剽窃について<br>BY KOICHI YAMADA                                     | Quotes Included<br>Bibliography Included                                     | 349         |
| 。<br>剽窃(ひょうせつ Plagiarism                                                                | )は、他人の成果物をクレジット表示                                              | All Sources                                                                  | SIMIL       |
| することなく取り込むことです                                                                          | [1]。 この用語はよく混同されてい                                             | Match 1 of 1                                                                 |             |
| ますが、著作権侵害と同じ意味                                                                          | ではありません。著作権侵害は著作                                               | Internet 129 words<br>crawled on 16-Apr-2015                                 | 20%         |
| 権保護下にのる成果物について<br>毎く用いることです。                                                            | 有作者の評心的権利を反告して計判                                               | ja.wikipedia.org                                                             |             |
| 著作権の表示により行為が軽                                                                           | 減されたりはしません[2]。 同様に、                                            | internet 126 words<br>crawled on 11-Dec-2014<br>uni.2ch.net                  | 20%         |
| パブリックドメインの著作物に<br>著作権の問題がなくとも剽窃と                                                        | ついても出典の明記無く用いた場合、<br>みなされます。 このガイドラインで                         | Internet - 3 sources 126 words<br>orrawled on 20-Apr-2015<br>www.uni.2chunet | 20%         |
| は、コレーと似たハラフレース<br>剽窃リスクをどのように回避す<br>どう回避するかの方針を示しま                                      | 17為か问題とならない場合と、その<br>るか、そのような問題が生じた場合<br>す。                    | Internet - 3 sources 96 words<br>orawled on 21-Feb-2015<br>wc2014.2ch.net    | 15%         |
|                                                                                         |                                                                | Internet 88 words<br>crawled on 29-Jul-2014<br>2chlesk.net                   | 149         |
| 1. 他人 <u>の作品・字記</u> などを <u>自分</u><br>2. 既存の情報源から取った <u>アイ<br/><u>ジナルなもの</u>として表現するこ</u> | <u>のもの</u> として発表すること<br><u>ディア</u> や製品を <u>新しいもの又はオリ</u><br>と。 | Internet 84 words<br>orawled on 11-Dec-2014<br>fox.2ch.net                   | 13%         |
| 学術情報のデジタル化とイン                                                                           | ターネットの普及により、無数の情                                               | Internet 84 words<br>orrawled on 01-Jun-2014<br>matomeru2ch.com              | 13%         |
| 報を簡単に参照できる現在、論<br>す。                                                                    | 文の剽窃は大きな問題になっていま                                               | Internet - 2 sources 84 words<br>orawled on 06-Oct-2014<br>maguro.2ch.net    | 13%         |
| Q1. 自分の過去及び将来の作品5                                                                       | くは学説は剽窃にならない?                                                  | Exclude Sources                                                              |             |
| Q2. 文形は異なっていても、表現                                                                       | している内容又はアイディアやコン                                               |                                                                              | <u> </u>    |
| 8                                                                                       | PAGE: 1 OF 2 Q                                                 |                                                                              | Only Report |

Exclude Sources をクリックします。

3. 一致した各ソースの内容を確認して、問題がない場合は2を入れて各ソースを外し「%」を下げることが可能です。

| ✓ iThenticate <sup>*</sup>                                                                    | 剽窃について<br>BY KOICHI YAMADA                                 |       | Quotes Inclu<br>Bibliography Inclu                                          | ded 34%          |
|-----------------------------------------------------------------------------------------------|------------------------------------------------------------|-------|-----------------------------------------------------------------------------|------------------|
| 剽窃(ひょうせつ,Plagiarism)                                                                          | は、他人の成果物をクレジット表示                                           | AI    | Sources                                                                     |                  |
| することなく取り込むことです[1                                                                              | ]。この用語はよく混同されてい                                            | •     | Match 1 of 1                                                                |                  |
| ますが、著作権侵害と同じ意味で<br>権保護下にある成果物について著                                                            | はありません。著作権侵害は著作<br>作者の排他的権利を侵害して許 <b>可</b>                 | ۵     | Internet 129 words<br>crawled on 16-Apr-2015<br>ja.wikipedia.org            | 20%              |
| 無く用いることです。<br>著作権の表示により行為が軽減                                                                  | されたりはしません[2]。 同様に、                                         |       | Internet 126 words<br>crawled on 11-Dec-2014<br>uni.2ch.net                 | 20%              |
| パブリックドメインの著作物につ<br>著作権の問題がなくとも剽窃とみ<br>は、コピーと似たパラフレーズ行                                         | わいても出典の明記無く用いた場合、<br>いなされます。 このガイドラインで<br>こかが問題とならない場合と、その | ٥     | Internet - 3 sources 126 words<br>crawled on 20-Apr-2015<br>www.uni.2ch.net | 20%              |
| 割窃リスクをどのように回避する<br>どう回避するかの方針を示します                                                            | っか可腐とならない場合と、<br>か、そのような問題が生じた場合<br>。                      | •     | Internet - 3 sources 96 words<br>crawled on 21-Feb-2015<br>wc2014.2ch.net   | 15%              |
| 1.曲1の佐日、営営たじた白八の                                                                              | (+ のし) ブ発生ナス - し                                           | o     | Internet 88 words<br>crawled on 29-Jul-2014<br>2chleak.net                  | 14%              |
| 1. 他へ <u>のTrain 子読</u> などを <u>日外の</u><br>2. 既存の情報源から取った <u>アイラ</u><br><u>ジナルなもの</u> として表現すること | <u>"ィア</u> や製品を <u>新しいもの又はオリ</u><br>。                      | 0     | Internet 84 words<br>crawled on 11-Dec-2014<br>fox.2ch.net                  | 13%              |
| 学術情報のデジタル化とインタ                                                                                | マーネットの普及により、無数の情                                           | D     | Internet 84 words<br>crawled on 01-Jun-2014<br>matomeru2ch.com              | 13%              |
| ₩を間半に参照できる現仕、調义<br>す。                                                                         | (0)前向はべら々回題になっていま                                          |       | Internet - 2 sources 84 words<br>crawled on 06-Oct-2014<br>maguro.2ch.net   | 13%              |
| Q1.自分の過去及び将来の作品又に<br>Q2.文形は異なっていても、表現し                                                        | は学説は剽窃にならない?<br>している内容又はアイディアやコン                           | v Hec | Exclude (5)  alcular e orginality score                                     | Cancel           |
|                                                                                               | PAGE: 1 OF 2 Q                                             |       |                                                                             | Text-Only Report |

Exclude をクリックします。

#### 4. 選択されたソースが外れ、「%」が下がりました。

| Sep-2015 03:46PM                                                 | 637 words • 2 matches • 92 sources                        |                                                                                                    | FAC                                      |
|------------------------------------------------------------------|-----------------------------------------------------------|----------------------------------------------------------------------------------------------------|------------------------------------------|
| 🖌 iThenticate <sup>,</sup>                                       | 剽窃について<br>BY KOICHI YAMADA                                |                                                                                                    | Quotes Included<br>Bibliography Included |
| ▋<br>剽窃(ひょうせつ,Plagiarism)                                        | は、他人の成果物をクレジット表示                                          | All Sources                                                                                                    |                                          |
| することなく取り込むことです[<br>ますが、著作権侵害と同じ意味で<br>権保護下にある成果物について著            | 1]。 この用語はよく混同されてい<br>ぎはありません。著作権侵害は著作<br>ぎ作者の排他的権利を侵害して許可 | Internet - 3 sources 9<br>crawled on 21-Feb-201<br>wc2014.2ch.net                                               | Match 1 of 2                             |
| 無く用いることです。<br>著作権の表示により行為が軽減<br>パブリックドメインの著作物に2                  | はされたりはしません[2]。 同様に、<br>ついても出典の明記無く用いた場合、                  | Internet 88 words<br>crawled on 29-Jul-201-<br>2chleak.net                                                      | が外れ、「%」が下                                |
| 著作権の問題がなくとも剽窃とみは、コピーと似たパラフレーズ行                                   | なされます。 このガイドラインで<br>う為が問題とならない場合と、その                      | Internet 84 words                                                                                               |                                          |
| 剽窃リスクをどのように回避する<br>どう回避するかの方針を示します                               | っか、そのよっな問題が生じた場合<br>-<br>。                                | e crawled on 01-Jun-201<br>matomeru2ch.com                                                                      | 4 13%                                    |
| 1. 他人の <u>作品・学説</u> などを <u>自分の</u><br>2. 既存の情報源から取った <u>アイ</u> = | <u>)もの</u> として発表すること<br>ディアや製品を <u>新しいもの又はオリ</u>          | crawled on 06-02-201     maguro.2ch.net     internet 84 words     orawled on 19-May-200     depeht granded into | 4 13%<br>15 13%                          |
| シナルなものとして表現すること<br>学術情報のデジタル化とイング                                | -。<br>マーネットの普及により、無数の情                                    | Internet 82 words<br>crawled on 17-May-20'<br>www2.kokugakuin.ac.jr                                             | 13%                                      |
| 報を間単に参照できる現せ、論が<br>す。                                            | くの刹切は入さな问題になつていま                                          | Internet 70 words<br>crawled on 01-Jun-201<br>ja.cyclopaedia.net                                                | 4 11%                                    |
| Q1. 自分の過去及び将来の作品又<br>Q2. 文形は異なっていても、表現                           | は学説は剽窃にならない?<br>している内容又はアイディアやコン                          |                                                                                                    | Exclude Sources                          |
|                                                                  |                                                           |                                                                                                    | техс-ону төрөт.                          |
|                                                                  |                                                           |                                                                                                    |                                          |
|                                                                  |                                                           | 一度、外したソースは                                                                                                    | まこのボタンから                                 |

再度、表示することが可能です。

- 5. フィルタ設定で、「引用」「参考文献」「小さな適合率」「抄録」「Methods」等を自動で外すことができます。
  - ※ この機能は、あくまで機械的に処理を行いますので完全に外すことはできません。 この機能は、iThenticateの利用に慣れてから利用してください。

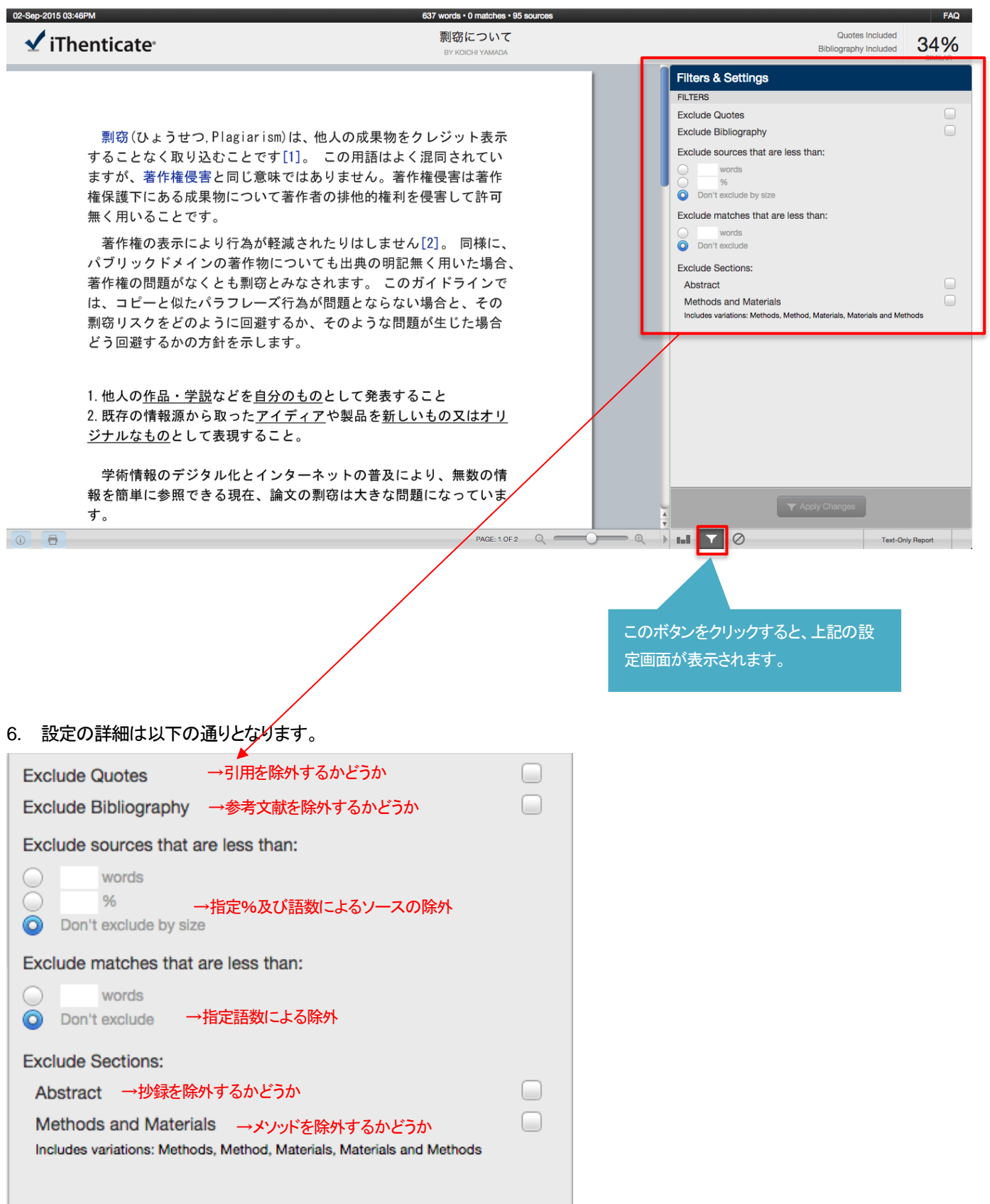

# 第4章 チェックした文書の出力方法

#### 1. 下記「出力ボタン」をクリックします。

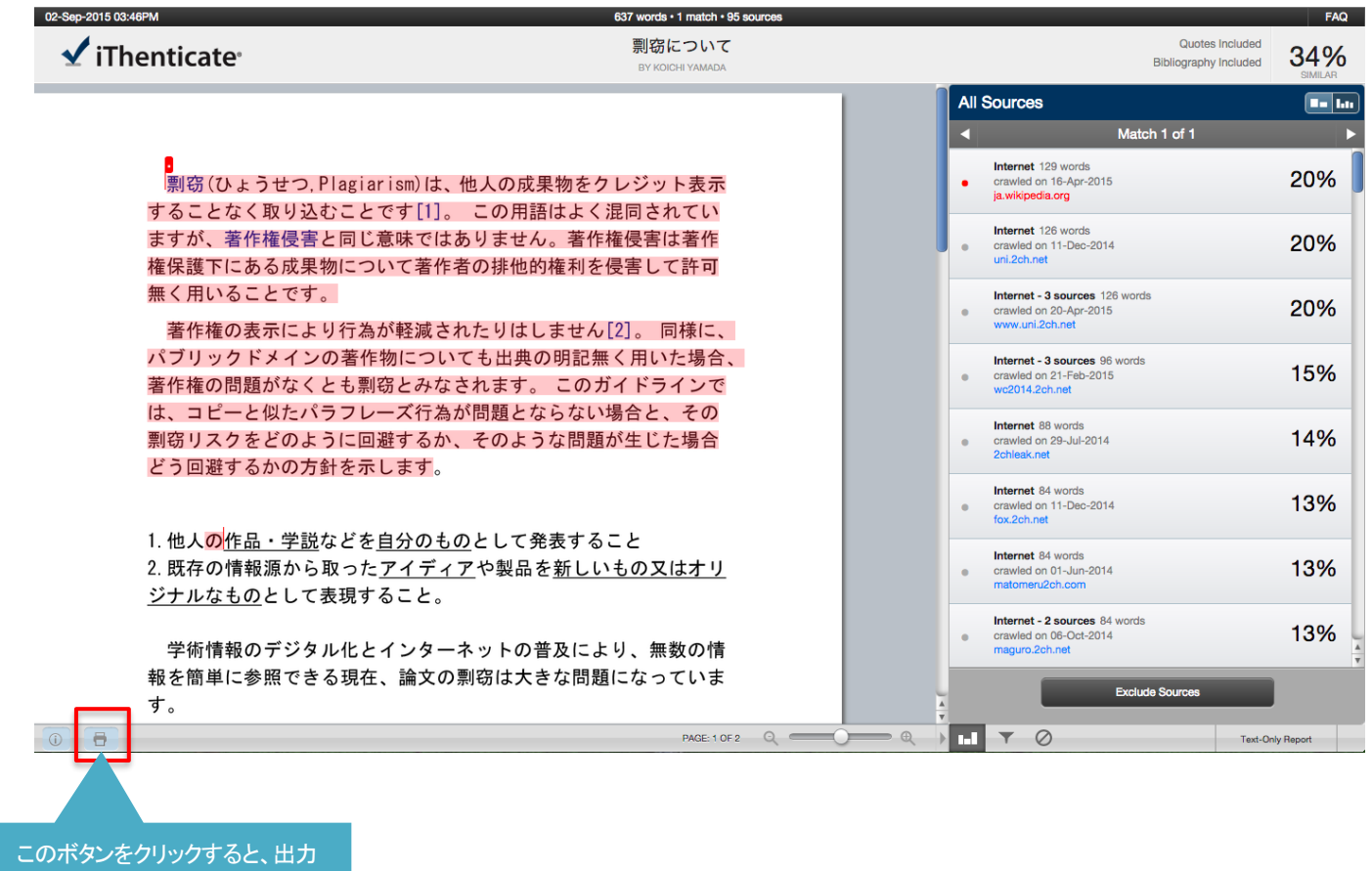

ができます。

2. 「PDF ファイル」で出力されました。

副窃(ひょうせつ、Plagiarism)は、他人の成果物をクレジット表示 することなく取り込むことです[1]。 この用語はよく混同されてい ますが、著作権侵害と同じ意味ではありません。著作権侵害は著作 権保護下にある成果物について著作者の排他的権利を侵害して許可 無く用いることです。

著作権の表示により行為が軽減されたりはしません[2]。 同様に、 パブリックドメインの著作物についても出典の明記無く用いた場合、 著作権の問題がなくとも剽窃とみなされます。 このガイドラインで は、コピーと似たパラフレーズ行為が問題とならない場合と、その 剽窃リスクをどのように回避するか、そのような問題が生じた場合 どう回避するかの方針を示します。

2 1. 他人の<u>作品・学説</u>などを<u>自分のもの</u>として発表すること 2. 既存の情報源から取った<u>アイディア</u>や製品を<u>新しいもの又はオリ</u> ジナルなものとして表現すること。

# 第5章 インターフェースを日本語にする方法

1. 「Settings」タブを選択して、Languageを「日本語」選択し「Update Settings」をクリックします。

| Folders Settings Account Info                               |         |           |         | Welcome Koichi Yamada   <u>Logout</u> Help                                                                                  |
|-------------------------------------------------------------|---------|-----------|---------|----------------------------------------------------------------------------------------------------|
| iThenticate* Professional Plagiarism Prevention             |         |           |         |                                                                                                    |
|                                                             |         |           |         |                                                                                                    |
|                                                             |         |           |         |                                                                                                    |
| Settings                                                    | General | Documents | Reports | About Settings                                                                                                    |
| Home Folder Select an option \$                             |         |           |         | You can change settings anytime you want.<br>Settings allow you to customize your<br>preferences for documents and reports. |
| Number of documents to show -                               |         |           |         |                                                                                                    |
| After uploading a document .                                |         |           |         |                                                                                                    |
| This changes which page you view after uploading a document |         |           |         |                                                                                                    |
| <ul> <li>Upload another document</li> </ul>                 |         |           |         |                                                                                                    |
| Timezone • (Asia/Tokyo \$                                   |         |           |         |                                                                                                    |
| Language .<br>日本語                                           |         |           | ۲       |                                                                                                    |
| Update Settings <u>C: ncel</u>                              |         |           |         |                                                                                                    |

2. ユーザーインターフェースが「日本語」に切り替わりました。

| フォルダー 設定 アカウント1                                                  | 青報 |                                                           |     |                  |                                           |            | ようこそう | YamadaKoichi さん  <u>ログアウト</u>     | ヘルプ |
|------------------------------------------------------------------|----|-----------------------------------------------------------|-----|------------------|-------------------------------------------|------------|-------|-----------------------------------|-----|
| ✓ iThenticate <sup>●</sup><br>Professional Plagiarism Prevention |    | 設定が更新されました                                                |     |                  |                                           |            |       |                                   |     |
| 検索ゴミキ                                                            | 簡  |                                                           |     |                  |                                           |            |       |                                   |     |
| マイフォルダー                                                          |    | マイドキュメンツ                                                  |     | 文書               | 共有 設?                                     | ページ1/<br>E | /1    | 📑 文書を提出する                         |     |
| My Documents                                                     |    | タイトル                                                      | 報告書 | 著者               | 処理日↓                                      | アクション      |       | 残り828 文書                          |     |
| Frash                                                            |    | <b>剽窃について</b><br>1 部分 - 637 語 - 初期のアップロード。残り 5 改訂版        | 34% | Koichi<br>Yamada | September<br>2, 2015<br>3:52:03<br>PM JST | 1 î        |       | ファイルをアップロードする                     |     |
|                                                                  |    | <b>paper1.pdf</b><br>1 部分 - 11,515 語 - 初期のアップロード。残り 5 改訂版 | 52% |                  | November<br>5, 2014<br>4:52:12<br>PM JST  | 1 1        |       | <u>Zip ファイルアップロード</u><br>切り取り&貼付け |     |
|                                                                  |    | <b>Jap1.pdf</b><br>1 部分 - 8,775 語 - 初期のアップロード。残り 5 改訂版    | 87% |                  | October<br>16, 2014<br>1:40:13<br>PM JST  | 1 î        |       |                                   |     |
|                                                                  |    | <b>参考論文en.pdf</b><br>1 部分 - 8,383 語 - 初期のアップロード。残り 5 改訂版  | 45% |                  | September<br>8, 2014<br>3:08:53<br>PM JST | 1 1        |       | 閲覧: <u>最近のアップロード</u>              |     |
|                                                                  |    |                                                           |     |                  |                                           | ページ1/1     | 1     | 📑 新規フォルダー                         |     |
|                                                                  |    |                                                           |     |                  |                                           |            |       | 新規フォルダー                           |     |
|                                                                  |    |                                                           |     |                  |                                           |            |       | <u>新規フォルダーグループ</u>                |     |

# 第6章 フォルダを追加する方法

チェック後の文書はフォルダに格納されますが、フォルダを追加して「新しいフォルダ」に文書を分類することができます。
 「New Folder」をクリックします。

| Folders | <u>Settings</u> | Account Info     | Welcome Koichi Yamada   <u>Lo</u> g | out Help |
|---------|-----------------|------------------|-------------------------------------|----------|
|         | nentic          | ate <sup>®</sup> |                                     |          |

|     | My Documents                                                                       | Documents Sharin                 | g Settings                             | Submit a do                 |
|-----|------------------------------------------------------------------------------------|----------------------------------|----------------------------------------|-----------------------------|
| s 🗌 | Title                                                                              | Report Author Pr                 | rocessed ↓ Actions                     | 828 Documents               |
|     | 剽窃について<br>1 part - 637 words - Initial Upload. 5 revisions remaining               | 34% Kolchi Se<br>Yamada 20<br>PM | ptember 2, 15 3:52:03                  |                             |
|     | paper1.pdf                                                                         | 52% No                           | vember 5, 👚 🏦 🗹                        | Upload a File               |
|     | 1 part - 11,515 words - Initial Opload. 5 revisions remaining                      | PM                               | IJST                                   | Zip File Upload             |
|     | Jap1.pdf<br>1 part - 8,775 words - Initial Upload. 5 revisions remaining           | 87% Oc<br>20<br>PM               | tober 16, 👚 💼 🗹<br>14 1:40:13<br>1 JST | Cut & Paste                 |
|     | 参考論 <b>文en.pdf</b><br>1 part - 8,383 words - Initial Upioad. 5 revisions remaining | 45% Se<br>20                     | ptember 8, 💧 🏦 🗑 📝<br>14 3:08:53       |                             |
|     |                                                                                    |                                  | page 1 of 1                            | View: <u>Recent Uploads</u> |
|     |                                                                                    |                                  |                                        | New folder                  |
|     |                                                                                    |                                  |                                        | New Felder                  |

- 2. 「Folder Name」を入力し「Create」ボタンをクリックします。
  - ※ 各種設定につきまして最初はデフォルトの状態で利用していただき、iThenticate の利用に慣れたら設定を変えてご利用 ください。

| alder Group                                                                                                    |       |
|----------------------------------------------------------------------------------------------------|-------|
| Select an option \$                                                                                                    |       |
| older Name •                                                                                                    |       |
|                                                                                                    | e     |
| heck to exclude quoted text from comparison of documents subr <sup>a</sup> tted in this folder                                                                      |       |
| Exclude quotes                                                                                                    |       |
| heck to exclude bibliography from comparison of documents                                                                                                    |       |
| Exclude bibliography                                                                                                    |       |
|                                                                                                    |       |
| Exclude Phrases                                                                                                    |       |
| 「Folder Name」を入力します。                                                                                                    |       |
| heck to exclude match instances from rep                                                                                                    |       |
| Exclude Small Matches                                                                                                    |       |
| heck to exclude sources below the set thresholds from reports.                                                                                                    |       |
| Exclude Small Sources                                                                                                    |       |
| xclude Sections:                                                                                                    |       |
|                                                                                                    |       |
| Abstract                                                                                                    |       |
|                                                                                                    |       |
| heck to exclude the Methods and Materials section from comparison of documents submitted to this folder. Includes variations: Method, Meth<br>Iaterials and Methods | nods, |
| Methods and Materials                                                                                                    |       |
|                                                                                                    |       |
| Limit searches to these repositories .                                                                                                    |       |
| Documents submitted in this folder will search checked repositories.                                                                                                |       |
| CrossCheck                                                                                                    |       |
|                                                                                                    |       |
| Publications                                                                                                    |       |
|                                                                                                    |       |
|                                                                                                    |       |
| nato Cancel                                                                                                    |       |
|                                                                                                    |       |
|                                                                                                    |       |
|                                                                                                    |       |
|                                                                                                    |       |
|                                                                                                    |       |

#### 3. 「Folder」が追加されました。

| Folders Settings Account In                         | nfo                                                                                                    | Welcome Koichi Yamada   <u>Logout</u> Help |
|-----------------------------------------------------|----------------------------------------------------------------------------------------------------|--------------------------------------------|
| iThenticate*     Professional Plagiarism Prevention | Folder created                                                                                                    |                                            |
| Search                                              | CONTRACTOR OF THE OWNER OF THE OWNER |                                            |
| My Folders                                          | page 1 of 1<br>Documents Sharing Settings                                                                                                    | Submit a document                          |
| ➢ My Documents ▲ 論文                                 | This folder is empty: <u>Submit a document</u>                                                                                                    | 828 Documents remaining                    |
| 📄 Trash                                             | page 1 of 1                                                                                                    | Upload a File                              |
|                                                     |                                                                                                    | Zip File Upload<br>Cut & Paste             |
|                                                     |                                                                                                    | View: Recent Uploads                       |

# 第7章 アップロードした文書を削除する方法

アップロードした文書(ファイル)を削除することができます。文書は Trash(ゴミ箱)に移動し、Trash 内で削除することにより、サーバー上から削除されます。文書は Trash に移動して、削除していなければ復元する事ができます。

#### 7-1 ゴミ箱アイコンで削除する方法

アップロードした文書の右横に表示されるゴミ箱のアイコンをクリックします。これで文書を Trash(ゴミ箱)に移動することができます。

| Trash Move selected to   Move                                                     |           |                            | _                 |
|-----------------------------------------------------------------------------------|-----------|----------------------------|-------------------|
| 3 test                                                                            | Documents | Sharing Setting            | page 1 of 1<br>gs |
| Title                                                                             | Report    | Author Processed           | Actions           |
| 盗用と剽窃についての考察.docx<br>1 part - 1,769 words - Initial Upload. 5 revisions remaining | 25%       | Dec 22, 2016<br>6:21:02 PM |                   |
|                                                                                   |           |                            | p f1              |
|                                                                                   |           | ゴミ箱のアイコンを                  | <u>キ</u> クリックします。 |

#### 7-2 「Trash」ボタンで削除する方法

文書の左横のチェックボックスをクリックし、「Trash」ボタンをクリックします。これで文書をゴミ箱に移動することができます。複数の文書にチェックを入れて「Trash」ボタンをクリックすれば、複数の文書を同時に Trash(ゴミ箱)へ移動できます。また「Title」の左横のチェックボックスをクリックすると、フォルダ内の全文書を選択することができます。

| Trash Move selected to   Move                                                            |           |                                 |             |
|------------------------------------------------------------------------------------------|-----------|---------------------------------|-------------|
| 文書を選択し、「Trash」をクリックします。                                                                  |           |                                 | page 1 of 1 |
| 3 test                                                                                   | Documents | Sharing Setting                 | js          |
| Title 「Title」の左横のチェックボックスをクリックする                                                         | ると、全文書を選択 | できます。 <mark>&gt;cessed</mark> ↓ | Actions     |
| 盗用と剽窃についての考察.docx<br>1 part - 1,769 words - Initial Upload. 5 revisions remaining        | 25%       | Dec 22, 2016<br>6:21:02 PM      | 1           |
| <b>Bibliography.docx</b><br>1 part - 4,339 words - Initial Upload. 5 revisions remaining | 98%       | Apr 25, 2016<br>4:17:42 PM      | 1 1         |
| <b>Reference</b><br>1 part - 3,202 words - Initial Upload. 5 revisions remaining         | 81%       | Apr 21, 2016<br>5:57:23 PM      | 1 1         |
|                                                                                          |           |                                 | page 1 of 1 |

### 7-3 Trash(ゴミ箱)に移動した文書を復元する方法

7-1、7-2の方法で文書をTrash(ゴミ箱)に移動した場合、文書を復元する事が可能です。

 「My Folders」内の「Trash」をクリックして Trash 内の文書を表示し、復元したい文書の左横のチェックボックスをクリックし、 「Move selected to …」から、フォルダを選択して「Move」をクリックします。

|            | Search |     | Delete        | Move selected to 🔻                   | Move                            |
|------------|--------|-----|---------------|--------------------------------------|---------------------------------|
|            |        |     |               | Move selected to                     |                                 |
| My Folders |        | 9   | Trash         | 1 iThenticate_test                   | page 1 of 1<br>Documents        |
| 🛨 📄 data   |        |     | Title         | 3 test                               | Report Author Processed Actions |
| My Folders |        |     | 盗用と悪          | 協についての考察 docx                        |                                 |
| Trash      |        | F   | 1 part - 3,89 | 97 words - Initial Upload. 5 revisio | ②フォルダを選択し、「Move」をクリックします。       |
|            |        |     |               |                                      | page 1 of 1                     |
|            |        | ①復フ | したい又          | 「書の左横のチェックホッ                         | ックスをクリックします。<br>                |

2. 選択したフォルダ内に、文書が復元されました。

| My Folders<br>• 🔂 My Folders | 3 test                                                                            | Documents | Shar   | ing Setting                 | page 1 of 1<br>gs |
|------------------------------|-----------------------------------------------------------------------------------|-----------|--------|-----------------------------|-------------------|
| ☐ <u>1 iThenticate</u>       | Title                                                                             | Report    | Author | Processed                   | Actions           |
| Constant 2 filter_test       | 盗用と剽窃についての考察.docx<br>1 part - 3,897 words - Initial Upload. 5 revisions remaining | 25%       |        | Feb 27, 2017<br>12:55:17 PM | 1                 |
| 🔹 🧟 Koichi Yamada            |                                                                                   |           |        |                             | page 1 of 1       |
| Trash                        |                                                                                   |           |        |                             |                   |

#### 7-4 文書をサーバー上から削除する方法

7-1、7-2 の方法で文書を Trash(ゴミ箱)に移動した場合、文書はサーバー上からは削除されていません。文書をサーバー上から 削除するには、Trash 内で文書を削除する必要があります。

1. 「My Folders」内の「Trash」をクリックして Trash 内の文書を表示し、削除したい文書の左横のチェックボックスをクリックし、 「Delete」をクリックします。

| Search                        | Delete                        | Mo             | ove selected to                                  | ▼ Move        | all a    |        |         |                                         |             |
|-------------------------------|-------------------------------|----------------|--------------------------------------------------|---------------|----------|--------|---------|-----------------------------------------|-------------|
| My Folders                    | Trash                         |                | 削除したい文書を追                                        | 選択し、「Del      | lete」をクリ | ックします  | -<br>Do | ocuments                                | page 1 of 1 |
| data     My Folders     Trash | Title<br>盗用と票<br>1 part - 1,7 | 剽窃(こ<br>769 wo | こついての考察.docx<br>ords - Initial Upload. 5 revisio | ons remaining |          | Report | Author  | Processed<br>Dec 22, 2016<br>6:21:02 PM | Actions     |
|                               |                               |                |                                                  |               |          |        |         | pa                                      | age 1 of 1  |

2. これで文書はサーバー上から削除されました。復元することは不可能ですので、Trash(ゴミ箱)から文書を削除する際はご 注意ください。

| rofessional Plagiarism Pre | ate <sup>®</sup> | Selec            | ted document(s) | permanently deleted. |                          |
|----------------------------|------------------|------------------|-----------------|----------------------|--------------------------|
| Search                     | Delete           | Move selected to | Move            |                      |                          |
| My Folders                 | Trash            |                  |                 |                      | page 1 of 1<br>Documents |
| Hy Folders      Trash      | Title            | Report           | Author          | Processed            | Actions<br>page 1 of 1   |

# 第8章 リビジョン機能の利用方法

※ リビジョン機能をオプションとして導入している機関のみご利用が可能となります。

 リビジョン機能をご利用することにより、一度アップロードした文書と内容が60%以上同じであれば5回まで再チェックが可能 となりチェック結果が上書きされます。(機関全体で、チェック可能な残り文書を減らすことなく再チェックが可能となります) ご利用の方法は、アップロードした文書結果の横に表示される「青い矢印ボタン」をクリックします。

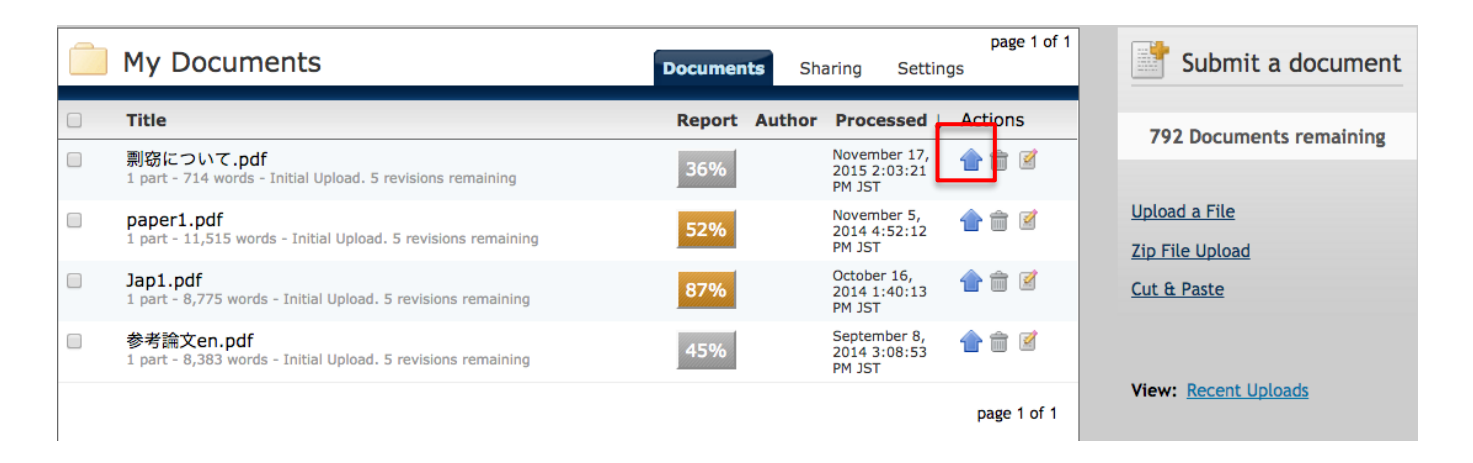

2. 「Choose File」をクリックし、チェックする文書(ファイル)を再選択し「Upload」をクリックします。

| Upload a New Revision                                                                                | Return to Folders                                                                                                    |
|----------------------------------------------------------------------------------------------------|----------------------------------------------------------------------------------------------------|
| Your revision should show a certain percentage of similarity to the original submission<br>document. | ). If the revision is too different from the original submission, that revision will not be accepted You may also paste a |
| For document:<br>剽窃について.docx                                                                         |                                                                                                    |
| Use this form to upload a new version of a previously-uploaded document. This upload                 | d will replace the previous document                                                                                      |
| Document information                                                                                 | [Author's First Name I                                                                                                    |
| Author First Name                                                                                    |                                                                                                    |
|                                                                                                    | 「Document Title」 笑た亦雨ナスニトキ 可能でナ                                                                                           |
| Author Last Name                                                                                     | ※入力しなくても文書の再チェックは可能です。                                                                                                    |
| Document Title                                                                                       |                                                                                                    |
| 剽窃について.docx                                                                                          |                                                                                                    |
| Reporting group                                                                                      |                                                                                                    |
| Select an option                                                                                     | v                                                                                                    |
| Browse for the file you would like to submit                                                         |                                                                                                    |
|                                                                                                    |                                                                                                    |
| Choose File                                                                                          |                                                                                                    |
|                                                                                                    |                                                                                                    |
| 「Choose File」をクリッ<br>upload Cancel                                                                   | クし、再度文書(ファイル)を選択します。                                                                                                    |
|                                                                                                    |                                                                                                    |
| 「Upload」をクリックします。                                                                                    |                                                                                                    |

3. 再度結果が表示されました、リビジョン機能を1回利用したので残り4回利用できます。

| My Documents                                                               | Documents Sh  | aring Setting                          | page 1 of 1<br>Js |
|----------------------------------------------------------------------------|---------------|----------------------------------------|-------------------|
| Title                                                                      | Report Author | Processed $\downarrow$                 | Actions           |
| 剽窃について.pdf<br>1 part - 680 words - revision 1 of 5                         | 33%           | December 30,<br>2015 9:57:33<br>PM JST | 1                 |
| paper1.pdf<br>1 part - 11,515 words - Init 全5回再チェック可能なうち、                  | 52%           | November 5,<br>2014 4:52:12<br>PM JST  | 1 1               |
| Jap1.pdf 1回再チェックを行ったと表示されます。<br>1 part - 8,775 words - Initia              | 87%           | October 16,<br>2014 1:40:13<br>PM JST  | 1 î 🖉             |
| 参考論文en.pdf<br>1 part - 8,383 words - Initial Upload. 5 revisions remaining | 45%           | September 8,<br>2014 3:08:53<br>PM JST | 1                 |
|                                                                            |               |                                        | page 1 of 1       |

 直前にアップロードした文書と 60%以上文書が同じでない場合は、同一の文書とみなされず下記の通り、リビジョン機能はご 利用できません。

| My Documents                                                                | Documents Sh  | aring Setting                           | page 1 of 1<br>Is |
|-----------------------------------------------------------------------------|---------------|-----------------------------------------|-------------------|
| Title                                                                       | Report Author | Processed ↓                             | Actions           |
| 剽窃について.pdf                                                                  | <u>Failed</u> | December 30,<br>2015 10:17:50<br>PM JST | â 🗹               |
| 剽窃について.pdf<br>1 part - 680 words - revision 1 of 5                          | 33%           | December 30,<br>2015 9:57:33<br>PM JST  | 1 1               |
| paper1.pdf<br>1 part - 11,515 words - Initial Upload. 5 revisions remaining | 52%           | November 5,<br>2014 4:52:12<br>PM JST   | 1 1               |
| Jap1.pdf<br>1 part - 8,775 words - Initial Upload. 5 revisions remaining    | 87%           | October 16,<br>2014 1:40:13<br>PM JST   | 1 î 🗹             |
| 参考論文en.pdf<br>1 part - 8,383 words - Initial Upload. 5 revisions remaining  | 45%           | September 8,<br>2014 3:08:53<br>PM JST  | 1                 |
|                                                                             |               |                                         | page 1 of 1       |

※ 通常のアップロード(第2章)をご利用下さい。

※ リビジョン機能は、元の文書(ファイル)を Trash(ゴミ箱)に移動したり、削除するとご利用できません。文書をフォルダに格納してある状態でご利用ください。